SOLUTION DE GESTION COLLABORATIVE ET DE MOBILITÉ

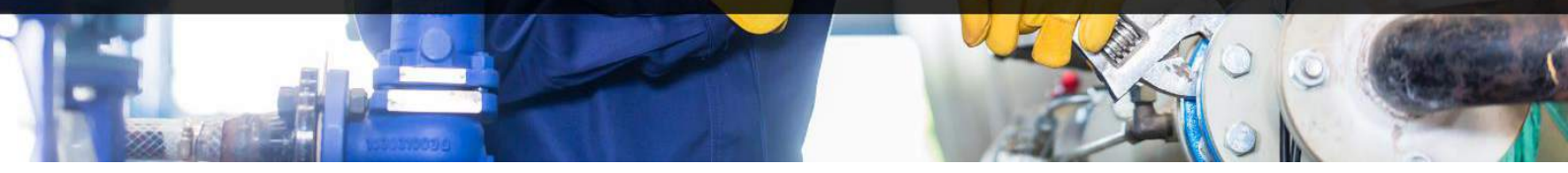

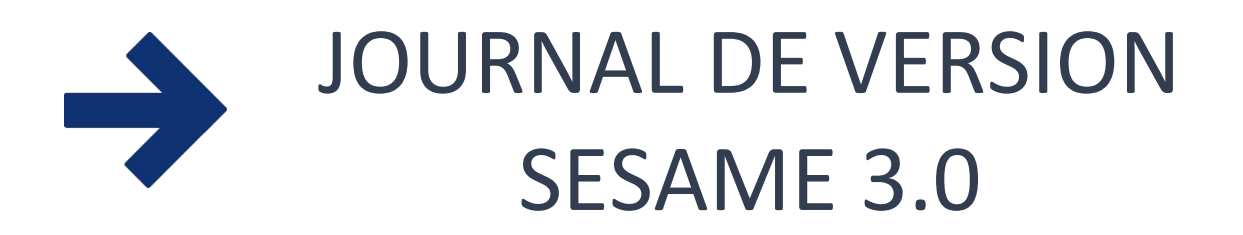

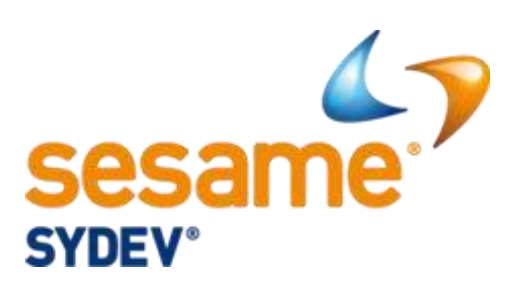

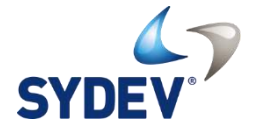

Version 10 janvier 2019

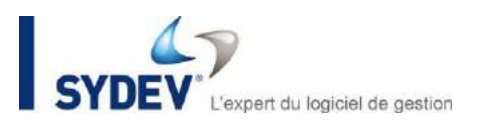

## **TABLE DES MATIERES**

| AVANT-PROPOS  | j                                                       | 2  |
|---------------|---------------------------------------------------------|----|
|               | ES DE SESAME 3.0                                        | 3  |
| 1. Les rappor | rts de pointages                                        | 3  |
| 2. Les demar  | ndes d'approvisionnement                                | 6  |
| 3. Améliorati | ion des rapports d'intervention                         | 9  |
| A. Ajout de   | e la saisie d'un niveau de satisfaction (SESAME MOBILE) | 9  |
| B. Associe    | r des photos (SESAME MOBILE)                            | 9  |
| 4. Autres évo | olutions1                                               | 10 |
|               |                                                         |    |

## **AVANT-PROPOS**

Ce journal de version **SESAME 3.0** est consacré aux évolutions techniques et fonctionnelles apportées dans notre dernière version de votre solution de gestion collaborative et de mobilité.

À noter que dans le cadre de votre contrat d'abonnement SESAME, vous pourrez bénéficier de la dernière version de **SESAME 3.0** en même temps que la mise à jour sur METEOR 13.0 L'installation préalable de METEOR 13.0 étant en effet nécessaire pour le fonctionnement de **SESAME 3.0**.

En complément, les équipes techniques de **Sydev** se tiennent à votre disposition pour vous accompagner dans l'installation de cette version sur votre infrastructure informatique et sur les terminaux mobiles.

Nous vous proposons également, si vous le souhaitez, une prestation de découverte et de prise en main des nouvelles fonctionnalités de **SESAME 3.0**. Pour bénéficier d'une offre personnalisée, nous vous invitons à contacter notre service commercial au **04 76 33 44 00**.

# LES NOUVEAUTES DE SESAME 3.0

#### **1. LES RAPPORTS DE POINTAGES**

Avec l'application SESAME MOBILE 3.0, le pointage des heures de vos techniciens est désormais possible directement depuis le chantier.

L'objectif est de permettre à un employé qui est sur le lieu d'exécution d'un chantier de pointer ses heures depuis son smartphone Android. Cette feuille d'heure pourra alors être traitée et importée avec un minimum de ressaisie dans METEOR 13.0.

Le principe reste identique à la version précédente. La création d'une tâche affectée au chantier est instantanément diffusée dans l'application **SESAME MOBILE** du technicien.

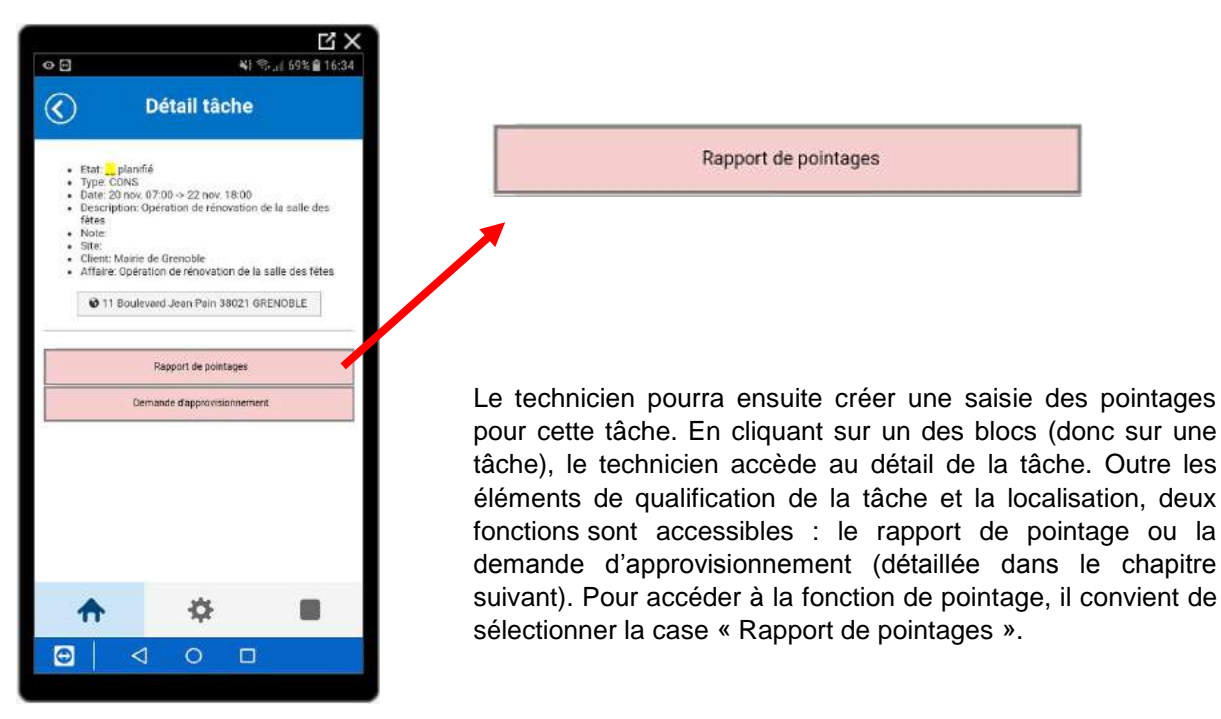

Tableau de bord des tâches sur SESAME Mobile

La fiche d'heure est automatiquement pré-saisie par demi-journées. Le technicien doit simplement confirmer la réalisation des heures avec le bouton « effectué ». Dans le cas contraire, en sélectionnant « Non effectué », le technicien indique qu'il n'a pas réalisé les heures en question et la sélection apparaîtra en rouge.

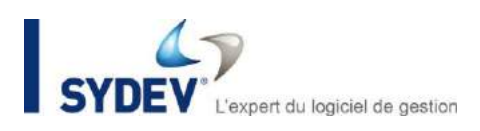

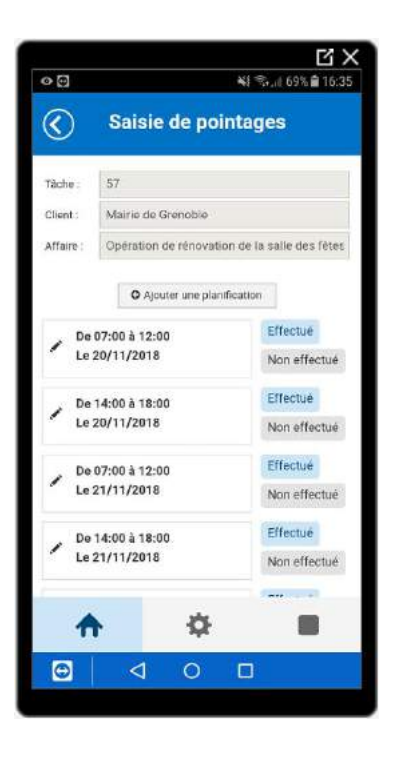

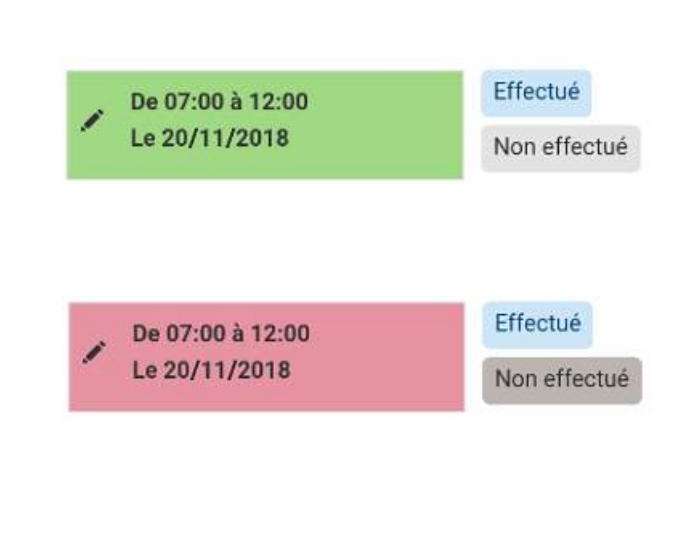

En cas de modification des horaires par rapport à la planification de base, le technicien a la possibilité, en cliquant sur l'icône du crayon, de modifier la sélection. Dans le cas où l'on souhaite ajouter une période en complément de celles déjà indiquées, il est possible, à travers la fonction « Ajouter une planification » de rajouter une ou plusieurs périodes de pointages.

#### Écran de définition d'une nouvelle plage de planification

O Ajouter une planification

| o ⊟                              | भा का 69% के 1<br>nir planification | 6:36 |
|----------------------------------|-------------------------------------|------|
| Définition de la plage           |                                     |      |
| horaire                          | vendredi 23 novembre 2018           | 囲    |
| Heure début :                    | 16:36                               | O    |
| Heure fin :                      | 17:36                               | 0    |
| Commentaire :<br>Valider Annuler |                                     |      |
|                                  |                                     |      |
| <b>↑</b>                         | ۰.                                  |      |

Jour : vendredi 23 novembre 2018

Pour finaliser l'envoi du rapport, le technicien pourra se rendre sur la fonction « Rapport », accessible depuis l'écran d'accueil. Dans cet espace, nous retrouvons les rapports en cours de rédaction, ainsi que les rapports à envoyer. À travers cet onglet, une fonction « Envoyer » permet au technicien de transmettre le contenu de son rapport ainsi que la mise à jour de la tâche concernée dans SESAME Gestion.

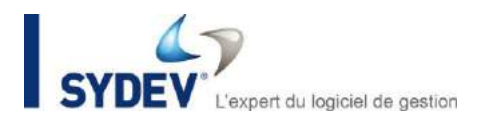

Le rapport généré par le technicien remonte automatiquement dans l'outil SESAME Gestion, dans la fonction intitulée « Formulaires ».

| Les<br>formulaires                          | Filtre<br>Type : Tr<br>A traite<br>Généré<br>Mois : no | ous<br>r OValidés<br>is à trame uniqu<br>ivembre 2018 | O Supprimés<br>ue | ✓ <b>S</b>  |
|---------------------------------------------|--------------------------------------------------------|-------------------------------------------------------|-------------------|-------------|
| Nom                                         | Date                                                   | Compte                                                | N° tâche          | Туре        |
| A traiter [5 items]                         |                                                        |                                                       |                   |             |
| Rapport d'intervention                      | 26/11/20                                               | 18 BALLY                                              | @DEM 59 (10000    | 0157) MAINT |
| Rapport d'interventior                      | 15/11/20                                               | 18 BALLY                                              | @DEM 49 (10000    | 0156) MAINT |
| Rapport d'intervention                      | 14/11/20                                               | 18 BALLY                                              | @DEM 48 (10000    | 0155) DEP   |
| Depend distancestion                        | 29/10/20                                               | 18 BALLY                                              | @DEM 32 (10000    | 0154) DEP   |
| <ul> <li>happoil difile verilior</li> </ul> |                                                        |                                                       |                   |             |

Écran de réception des formulaires dans SESAME Gestion

Les informations sont ensuite contrôlées dans SESAME GESTION puis, une fois le rapport validé, envoyées automatiquement dans les pointages de METEOR.

Les pointages créés tiennent compte du paramétrage société (période de pointage par jour, semaine ou mois) pour regrouper les heures.

Chaque ligne de pointage est donnée par jour. Les demi-journées saisies dans SESAME sont donc fusionnées pour indiquer un nombre d'heure journalier.

| + | ÷ | Jour     | Date       | Dossier  | Code | Désig. du pointage | Quantité | Coût unit. | Coût total | M.O. | N° inter. | Zone |           |
|---|---|----------|------------|----------|------|--------------------|----------|------------|------------|------|-----------|------|-----------|
|   |   | Jeudi    | 07/06/2018 | CASCADE  | HN   | HEURES NORMALES    | 4,00     | 13,58      | 54,32      | ουν  |           | z1   | dep zone1 |
|   |   | Vendredi | 08/06/2018 | CASCADE  | HN   | HEURES NORMALES    | 5,00     | 13,58      | 67,90      | OUV  |           | z1   | dep zone1 |
|   |   | Mardi    | 05/06/2018 | ACCACIAS | HN   | HEURES NORMALES    | 4,00     | 13,58      | 54,32      | ουν  |           |      |           |
| - | • | Lundi    | 04/06/2018 | CASCADE  | HN   | HEURES NORMALES    | 3,50     | 13,58      | 47,53      | OUV  |           | z1   | dep zone1 |
|   |   | Mardi    | 05/06/2018 | CASCADE  | HN   | HEURES NORMALES    | 5,00     | 13,58      | 67,90      | ουν  |           | z1   | dep zone1 |
|   |   |          |            |          |      |                    |          |            |            |      |           |      |           |

METEOR récupère ainsi le coût horaire unitaire en fonction du type d'heure / prime de l'intervenant, et calcule le cout total pour chaque ligne.

La zone de déplacement est récupérée dans le dossier associé à la tâche, si elle a été renseignée. Dans ce cas une ligne de prime de déplacement est ajoutée à la suite si c'est une ligne d'heure. Le coût est calculé par METEOR selon la même règle de calcul que lors d'un ajout manuel.

En complément de la génération du rapport de pointage, la tâche correspondant au chantier est mise à jour avec les périodes de réalisation du formulaire. Une fois la tâche validée, le planning est automatiquement actualisé.

| Écran du planning de l'équipe avec des tâches planifiées pour le personnel LBA |
|--------------------------------------------------------------------------------|
|--------------------------------------------------------------------------------|

|              |   |   |   | L  | JND | 19/ | 11/2 | 018 |     |     |     |   |    |   |   | MAF | RDI 2 | 0/11/ | /2018 | в  |    |    |    | Т |   | N | <b>MER</b> | CREC | 01 21/ | 11/2 | 018 |    |    |    | Т |   |   | JE | UDI 2 | 2/11 | 2018 |    |      |      |   |   |   | VE | NDRE | EDI 2 | 23/11/ | 2018 |    |    |    |
|--------------|---|---|---|----|-----|-----|------|-----|-----|-----|-----|---|----|---|---|-----|-------|-------|-------|----|----|----|----|---|---|---|------------|------|--------|------|-----|----|----|----|---|---|---|----|-------|------|------|----|------|------|---|---|---|----|------|-------|--------|------|----|----|----|
|              | 7 | 8 | 9 | 10 | 11  | 12  | 1    | 3 1 | 4 1 | 5 1 | 6 1 | 7 | 78 | 9 | 1 | 0   | 11 -  | 12    | 13    | 14 | 15 | 16 | 17 | 7 | 8 | 9 | 10         | 11   | 12     | 13   | 14  | 15 | 16 | 17 | 7 | 8 | 9 | 10 | 11    | 12   | 13   | 14 | 15 1 | 16 1 | 7 | 8 | 9 | 10 | 11   | 12    | 2 13   | 14   | 15 | 16 | 17 |
| ALONS        |   |   |   |    |     |     |      |     |     |     |     |   |    |   |   |     |       |       |       |    |    |    |    |   |   |   |            |      |        |      |     |    |    |    |   |   |   |    |       |      |      |    |      |      |   |   |   |    |      |       |        |      |    |    | T  |
| BOSSE        |   |   |   |    |     |     |      |     |     |     |     |   |    |   |   |     |       |       |       |    |    |    |    |   |   |   |            |      |        |      |     |    |    |    |   |   |   |    |       |      |      |    |      |      |   |   |   |    |      |       |        |      |    |    |    |
| <b>▲</b> LBA |   |   |   |    |     |     |      |     |     |     |     |   |    |   |   |     |       |       |       |    |    |    |    |   |   |   |            |      |        |      |     |    |    |    |   |   |   |    |       |      |      |    |      |      |   |   |   |    |      |       |        |      |    |    |    |

### 2. LES DEMANDES D'APPROVISIONNEMENT

Une autre évolution importante de SESAME MOBILE 3.0 : le technicien peut saisir une demande d'approvisionnement directement depuis son chantier !

L'objectif est de permettre à un technicien qui est sur le lieu d'exécution d'un chantier de formuler rapidement une demande d'articles complémentaires à destination de son acheteur qui pourra ensuite traiter cette demande avec un minimum de ressaisie dans METEOR 13.0.

En premier lieu, il est nécessaire de créer un chantier dans METEOR 13.0 puis de créer au moins une tâche affectée aux équipes concernées via la fonction SESAME Gestion (cette tâche n'a pas forcément besoin d'être planifiée). Seuls les techniciens affectés à cette tâche pourront renvoyer des demandes d'approvisionnement liées à ce chantier.

| 4         | Los C                      | Aantiors | ×                       | <b>4</b> 7 '   | е рванн  | ing >              | 2    |      |     |           |   |            |          |       |       |       |        |    |    |         |          |      |       |        |        |    |         |    |    |      |    |       |       |       |      |    |                |                |         |         |      |        |        |     |    | ~  |
|-----------|----------------------------|----------|-------------------------|----------------|----------|--------------------|------|------|-----|-----------|---|------------|----------|-------|-------|-------|--------|----|----|---------|----------|------|-------|--------|--------|----|---------|----|----|------|----|-------|-------|-------|------|----|----------------|----------------|---------|---------|------|--------|--------|-----|----|----|
|           | L                          | e pla    | nnin                    | g              | De : 🛽   | Technic            | iens |      |     |           |   |            |          |       |       |       |        |    |    |         |          |      |       |        |        |    |         |    |    |      |    |       |       |       |      | R  | echero<br>N° p | che<br>préfixé | (T, I c | ou C) : |      |        |        | ] 🖶 |    |    |
|           | nov                        | embre    | e 201                   | 8              | •        | 5                  |      |      |     |           |   |            |          |       |       |       |        |    |    |         |          |      |       |        |        |    |         |    |    |      |    |       |       |       |      |    |                |                |         |         |      |        |        |     |    |    |
| Pa<br>Eta | rametres<br>at<br>par part | icipant  | ige<br>   Abs<br>   par | ence<br>client | Г<br>Ор  | Trajel<br>ar affai | re   |      | non | ı planifi | é | <b>—</b> ( | olanifié |       | Γ     | vem   | ouillé |    | ré | alisé p | partiell | e 🔽  | termi | iné    |        |    | cloturé |    |    | annu | lé |       |       |       |      |    |                |                |         |         |      |        |        |     |    | 4  |
|           |                            |          |                         | LUND           | 1 05/11/ | 2018               |      |      |     |           |   | N          | /ARDI    | 06/11 | /2018 | 1     |        |    | Τ  |         |          | MERC | REDI  | I 07/1 | 1/2018 | 3  |         |    |    |      |    | JEUDI | 08/11 | /2018 |      |    |                |                |         | VE      | NDRE | DI 09/ | 11/201 | B   |    |    |
|           | 7                          | 8        | 9 1                     | 0 11           | 12 1     | 3 14               | 15   | 16 1 | 7   | 78        | 9 | 10         | 11       | 12    | 13 1  | 14 15 | 5 16   | 17 | 7  | 8       | 9        | 10 1 | 1 12  | 2 13   | 14     | 15 | 16      | 17 | 78 | 9    | 10 | 11    | 12    | 13 1  | 4 15 | 16 | 17             | 7 8            | 9       | 10      | 11   | 12 1   | 3 14   | 15  | 16 | 17 |
| Δ,        | LONS                       |          |                         |                |          |                    |      |      |     |           |   |            |          |       |       |       |        |    |    |         |          |      |       |        |        |    |         |    |    |      |    |       |       |       |      |    |                |                |         |         |      |        |        |     |    |    |
| A E       | BOSSE                      |          |                         |                |          |                    |      |      |     |           |   |            |          |       |       |       |        |    |    |         |          |      |       |        |        |    |         |    |    |      |    |       |       |       |      |    |                |                |         |         |      |        |        |     |    |    |
| Δι        | .BA                        |          |                         |                |          |                    |      |      |     |           |   |            |          |       |       |       |        |    |    |         |          |      |       |        |        |    |         |    |    |      |    |       |       |       |      |    |                |                |         |         |      |        |        |     |    |    |

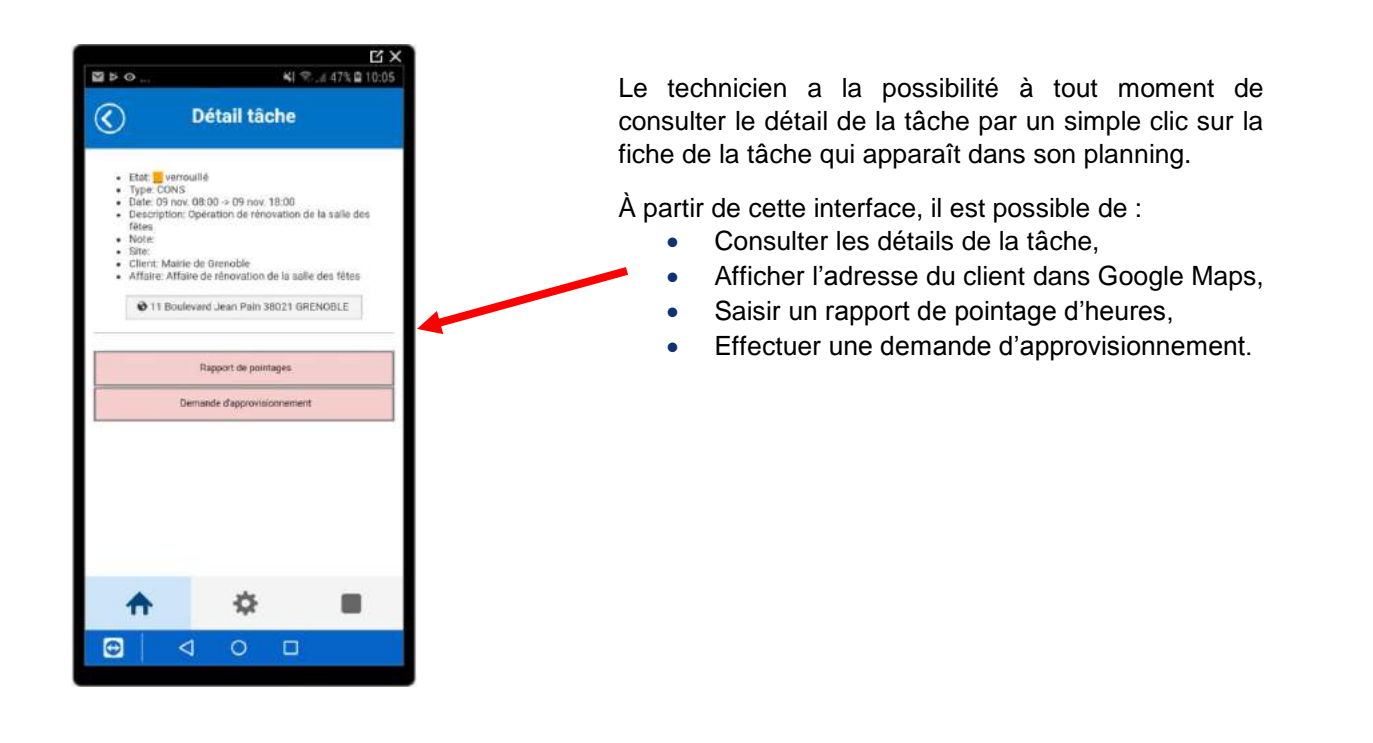

À travers la fonction « Demande d'approvisionnement », l'utilisateur accède à un formulaire de saisie à partir duquel plusieurs informations pourront-être renseignées :

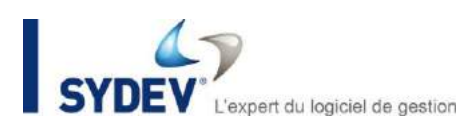

|                           | ц×,                                                                                                    |
|---------------------------|----------------------------------------------------------------------------------------------------|
| ≅⊁⊚                       | 41 完 山 47% @ 10:13                                                                                                    |
| (Demande d'a              | approvisionnement                                                                                                    |
| Weinande de               | approvisionmentent                                                                                                    |
|                           |                                                                                                    |
| Tache: 41                 |                                                                                                    |
| Mairie de Grenoble        |                                                                                                    |
| Affaire :                 |                                                                                                    |
| Affaire de rénovation de  | le la salle des fêtes                                                                                                    |
| Date d'approvisionnement  | L                                                                                                    |
|                           | (国)                                                                                                    |
| Adresse de livraison :    |                                                                                                    |
| Chantier Personnalise     | ée 🖉                                                                                                    |
| Numiro 11 Rue Boul        | lexard Jean Pain                                                                                                    |
|                           | 61                                                                                                    |
| Code postal 38021         | Ville :                                                                                                    |
| GRENOBLE                  |                                                                                                    |
| Description :             |                                                                                                    |
|                           |                                                                                                    |
| Note neur le foarnigeneur |                                                                                                    |
| Note pour le rourinsseur  |                                                                                                    |
|                           |                                                                                                    |
| * Articles                |                                                                                                    |
|                           | and provide the second second se |
| Erregistrer Final         | liser Envoyer                                                                                                    |
|                           |                                                                                                    |
|                           |                                                                                                    |
|                           |                                                                                                    |
| <b>A</b>                  | <b>ö</b>                                                                                                    |
|                           |                                                                                                    |
|                           | 0 5                                                                                                    |
|                           | U U                                                                                                    |
|                           |                                                                                                    |
|                           |                                                                                                    |

Plusieurs possibilités permettent de compléter la liste d'article de la demande d'approvisionnement :

- Il est possible de saisir un simple texte avec une quantité. Dans ce cas l'acheteur devra « interpréter » le texte pour choisir et encoder un article existant de la base article METEOR.
- Il est également possible de choisir un article à partir d'une liste d'articles « favoris ». Cette liste d'articles favoris correspond à une liste d'articles paramétrée par défaut dans SESAME GESTION. Elle peut contenir une centaine de références articles mis à disposition des utilisateurs pour répondre à ce genre de situation.
- Une dernière solution consiste à récupérer un article à partir de la base de données TAMZAG de plus de 2 millions de références articles des 300 Fabricants Partenaires TAMZAG.

| Articles          |  |
|-------------------|--|
| Recherche article |  |
| Recherche article |  |

En cliquant sur la thématique « Articles », il est possible d'accéder à la recherche d'un élément dans la base de données TAMZAG (recherche possible uniquement si le réseau est disponible).

NI 1501 453 E 1 41.7% of 46% B  $\overline{\mathbb{S}}$ **Recherche Tamzag** Demande d'approvisionnement 9 7 TEREW ELEC' 0 TEREVA 1212156 DISJONCTEUR NS80 TREW 1212172 DISJONCTEUR N Ċ. ¢ 88 0 ۲

Chaque article identifié peut-être simplement ajouté à la demande :

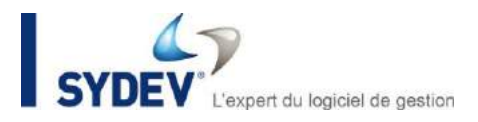

Une fois la demande complétée, il convient de passer en étape d'enregistrement et d'envoi de la demande par les boutons disponibles en bas du formulaire.

Le formulaire va ainsi se retrouver dans la boite d'envoi des rapports. En se positionnant dans la fonction « Demandes d'appro. », le technicien accède à son espace de gestion des rapports saisis et retrouve dans sa boîte d'envoi les rapports à transmettre dès qu'il sera en connexion avec un réseau internet (envoi différé possible). Le rapport envoyé sera transformé en formulaire dans SESAME GESTION. Ceci permettra si besoin à l'utilisateur de SESAME GESTION de modifier, compléter et valider l'information saisie par le technicien dans SESAME MOBILE avant de générer la demande d'approvisionnement dans METEOR.

| Domandae | Les formulaires                                                                                                    |                                                                                                    |                                                                                                    |                                              | 22                         |                                                                                                    | 0          |
|----------|----------------------------------------------------------------------------------------------------|----------------------------------------------------------------------------------------------------|----------------------------------------------------------------------------------------------------|----------------------------------------------|----------------------------|----------------------------------------------------------------------------------------------------|------------|
| Demandes | Los<br>formulaires<br>Non<br>Atater (7 itens)<br>© Demote d'Approvid.<br>© Rappot d'intervetion<br>Rappot d'intervetion<br>Rappot d'intervetion<br>Rappot d'intervetion | Pice         Type         Tools           Type         Tools         Tools           O Generate at 1         Nois         Tools           Date         04/07/2016         23.06/2018           004/06/2018         004/06/2018         06/06/2018           06/06/2018         06/06/2018         06/06/2018 | ) Valako O Sup<br>rane urigue<br>re 2014.<br>Compte<br>TestigAXEDEV<br>TestigAXEDEV<br>TestigAXEDEV<br>TestigAXEDEV<br>TestigAXEDEV<br>TestigAXEDEV | sprimés<br>3<br>N'tâdre<br>333<br>337<br>332 | Type<br>Montage<br>Montage | Demande disprovisienen du 00.07/2018       Erter       Lipre       Ernal       Prenom:       Prenom:       Prenom:       Preson:       Preson: <t< th=""><th></th></t<> |            |
|          |                                                                                                    |                                                                                                    |                                                                                                    |                                              |                            | Actione<br>Täcke : 0 1333 (C00000009) du 04/06/2018 au 05/06/2018<br>Utatidar distintivement                                                                                                    | Enregistre |

Une fois la validation du formulaire effectuée, une demande d'approvisionnement est directement générée dans METEOR 13.0.

| Interest of approximation of the set of the set o                      | × / 12-30 12 H                                                               | 4 1             | N eq   | न ज ज                        |        |                    |          |            |                     |         |           |              |          |                    |             |                        | 1.1 |
|----------------------------------------------------------------------------------------------------|------------------------------------------------------------------------------|-----------------|--------|------------------------------|--------|--------------------|----------|------------|---------------------|---------|-----------|--------------|----------|--------------------|-------------|------------------------|-----|
|                                                                                                    | les dumentes d'approvisionnument                                             |                 |        | 14" pelice -                 | 80000  | 04                 |          | 11         |                     |         |           | Dat:         | Le co    | urs et islakens    | ertaparo    |                        |     |
|                                                                                                    | ITTEL YAR DISTRICT THE THIT SHEEP                                            |                 |        |                              |        |                    |          |            |                     |         |           |              |          |                    |             |                        |     |
| Control         Designed volty         Designed volty                                                                                                    |                                                                              | A20101          | 20     |                              |        |                    |          | rider rema | 1044                | -       |           |              |          | - Martine          |             |                        |     |
| Didde: 1 2000 10 2000 10 2000 10 10 10 10 10 10 10 10 10 10 10 10                                                                                                    | Chell Annu Cell gratton Annu U<br>Chell Cell 1720 Leccell Home Rules Score a | 256 6324        | 110 00 | 2.40 12/04/2010              | Digit  | (DC1 (555)<br>0.32 | CH SH SR | 200        | Car Downer<br>K B B | 1.84    | 201 6145  | ALL ALL      | E.H      | Confrident<br>E.O. | 254194841   | CRONINH                |     |
| December 2004 address have merete table 2, 0 17,0 1,0 17,0 1,0 10,0 11,1 10,0 1,0 10,0 10                                                                                                    | SHOE 1723 Letter Hane RHC Store &<br>SHOE 1723 Letter Hane RHC Store &       | 2,98            | 1,00   | 2.30129420 %<br>1.30129420 % | DEP    | 0.20               |          | 200        | 2.00                | 1.00    | 2,90      | 0.09         | 9.00     | 5,30<br>11,80      | 8.78        |                        |     |
| Adde              •••••••••••••••••••••••••                                                                                                    | 3FIDE66729LexcomHame marest #4 poli                                          | 2,08            | 1,00   | 2,831204001%                 | DEP .  | 0.00               | 1.97     | 2,08       | \$,00               | 1.00    | 2,03      | 9,09         | 8.00     | 19,80              | 12.05       |                        |     |
| La dela Calendaria del la construir del la construir del      |                                                                              |                 |        |                              |        |                    |          |            |                     |         |           |              |          |                    |             |                        |     |
| Antide         Colorente         Antide         Englange au stride         Colorente         Englange au stride         Colorente         Colorente         Colorente         Colo                                                                                                    |                                                                              |                 |        |                              |        |                    |          |            |                     |         |           |              |          |                    |             |                        |     |
| Vincing         C         Arrisk Statistics         Image war with and the statistics         C         East Statistics         East Statistics                                                                                                    |                                                                              |                 |        |                              |        |                    |          |            |                     |         |           |              |          |                    |             |                        |     |
| Motion         C Motion & Motion Stream         Inclusion and the substrate         Inclusion and the substrate         Inclusion and the substrate           2000 30         PREATURE CORPORT         CORP AND         PREATURE CORPORT         Inclusion and the substrate         Inclusion and the substrate           2000 30         PREATURE CORPORT         CORP AND         PREATURE CORPORT         Inclusion and the substrate         Inclusion and the substrate           2000 30         PREATURE CORPORT         CORP AND         PREATURE CORPORT         Inclusion and the substrate         Inclusion and the substrate           2000 30         PREATURE CORPORT         CORP AND         PREATURE CORPORT         Inclusion and the substrate         Inclusion and the substrate           2000 30         PREATURE CORPORT         Corport         Total and the substrate         Inclusion and the substrate         Inclusion and the substrate           2000 30         PREATURE CORPORT         Corport         Total and the substrate         Inclusion and the substrate         Inclusion and the substrate           2000 30         PREATURE CORPORT         Corport         Total and the substrate         Inclusion and the substrate         Inclusion and the substrate           2000 30         PREATURE CORPORT         PREATURE CORPORT         PREATURE CORPORT         PREATURE CORPORT         PREATURE CORPORT                                                                                                    |                                                                              |                 |        |                              |        |                    |          |            |                     |         |           |              |          |                    |             |                        |     |
| Andion         Control         Residence areas         Control         Control                                                                                                    |                                                                              |                 |        |                              |        |                    |          |            |                     |         |           | _            |          |                    |             |                        |     |
| Adde Carlos Carlos Carl     |                                                                              |                 |        |                              |        |                    |          |            |                     |         |           | _            |          |                    |             |                        |     |
| Article         Article         Region we article         Color         Article         Let birth Instrument           Mitche         School # Article         Image of article         Image of article         Image o                                                                                                    |                                                                              |                 |        |                              |        |                    |          | _          |                     |         |           | _            | _        |                    |             |                        |     |
| Antide         C         Addees in devices         Image: Processing in the interviewer interviewer                                                        |                                                                              |                 |        |                              |        |                    |          |            |                     |         |           |              |          |                    |             |                        |     |
| Antides         Colorest survey         Registron is giving         Colorest         Description         Description                                                                                                    |                                                                              |                 |        |                              |        |                    |          |            |                     |         |           |              |          |                    |             |                        |     |
| Affidise         Colorest Average         Colorest Average                                                                                                    |                                                                              |                 |        |                              |        |                    |          |            |                     |         |           | _            |          |                    |             |                        |     |
| Annum         Colored transmit         Participant         Participant         Description         Description <thdescription< th="">         Description</thdescription<>                                                                                                    | Tanka Contra                                                                 |                 |        |                              |        |                    |          |            |                     |         | -         |              |          |                    |             | Loss Barrier Barrieron |     |
| r (Mole and Mellin/Paul ColorNau Prank Racola Data Color Di Uniteriana Racola<br>1930/1847/1548 CG 7, 730 8, 30 635 5 3, 00 1<br>1930/1847 Colored Colored |                                                                              |                 |        |                              |        |                    |          |            |                     |         |           | ages (       |          |                    |             |                        | 100 |
| Taka ali ali ali ali ali ali ali ali ali al                                                                                                    |                                                                              |                 |        |                              |        |                    | Los No   |            | latice              |         |           |              |          |                    |             |                        |     |
| Aper Inc. C Astronometric Nation. (* Supervise Tax. Nations ) * Process                                                                                                    | 10000111 005-W0817725U01 10                                                  | COD PORT        |        | 7.30 R.30                    | DRA CO | 001#               | 2.06 [2] |            |                     |         |           |              |          |                    |             |                        |     |
| Auer tec C Auer techt C Auerte techt C C Auerte techt.                                                                                                    |                                                                              |                 |        |                              |        |                    |          |            |                     |         |           |              |          |                    |             |                        |     |
| Apoci tes: C Apate forcifit: C Apoet tes Na. 11. X Segurar tes Nature : 22 Forces:                                                                                                    |                                                                              |                 |        |                              |        |                    |          |            |                     |         |           |              |          |                    |             |                        |     |
| Apart Ne. C. Aster Facilit. C. Aster Tax No. 1. X. Springer Sa.                                                                                                    |                                                                              |                 |        |                              |        |                    |          |            |                     |         |           |              |          |                    |             |                        |     |
| apartine of apartment of apartment of apartm     |                                                                              |                 |        |                              |        |                    |          |            |                     |         |           |              |          |                    |             |                        |     |
|                                                                                                    | Abutivi Nec.                                                                 | Acater Tax      | . ift. |                              | -      | Raussed State No.  | ATR.     |            |                     | 10      | Againer B |              |          |                    | Sevene:     | E Paler                | 111 |
|                                                                                                    |                                                                              |                 |        |                              |        |                    |          |            |                     |         |           |              |          |                    |             | 277-01 2857            |     |
|                                                                                                    | IN works                                                                     | Tell insurances |        | Unider .                     |        | Cánara de          | mandez   |            | Elabore dem         | taribbe |           | C Quiméser : | e mandes |                    | O Centrar D | 5                      |     |

L'acheteur peut alors choisir différentes possibilités :

- Prendre sur le stock d'un dépôt,
- Faire une demande de prix à différents fournisseurs,
- Passer directement une commande à un fournisseur sélectionné.

La suite du traitement des achats est alors traitée de manière standard jusqu'au contrôle de la facture fournisseur.

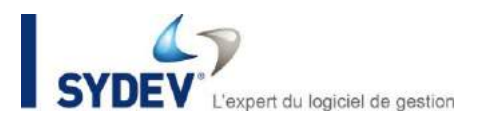

## **3. AMELIORATION DES RAPPORTS D'INTERVENTION**

#### A. Ajout de la saisie d'un niveau de satisfaction (SESAME MOBILE)

Il est dorénavant possible de pointer un niveau de satisfaction sur un rapport d'intervention. Se présentant sous la forme de saisie de zéro à cinq étoiles, cette échelle de valeur représente le niveau de satisfaction pointé par le client après l'intervention.

| ◎ 🖸              | 41                                 | ₨∉ 72% 🗎 14:23 |
|------------------|------------------------------------|----------------|
| 🔇 Sa             | isie rapport 2                     | /3             |
| Articles         |                                    |                |
| Photo(s) après:  | •                                  |                |
| Terminée :       | Oui ONon                           |                |
| Commentaire :    | ifficultés ouvri<br>e ventilation. | r la grille    |
| Signature :      | Ry                                 |                |
|                  |                                    |                |
| Satisfaction : 🚽 | ****                               |                |
| Nom client:      |                                    |                |
|                  | 😫 Page suivante                    |                |
|                  | Supprimer                          |                |
| •                | ¢.                                 |                |
|                  |                                    |                |

Écran de sélection du niveau de satisfaction

#### B. Associer des photos (SESAME MOBILE)

Il est dorénavant possible d'associer 3 photos avant/après à son rapport d'intervention.

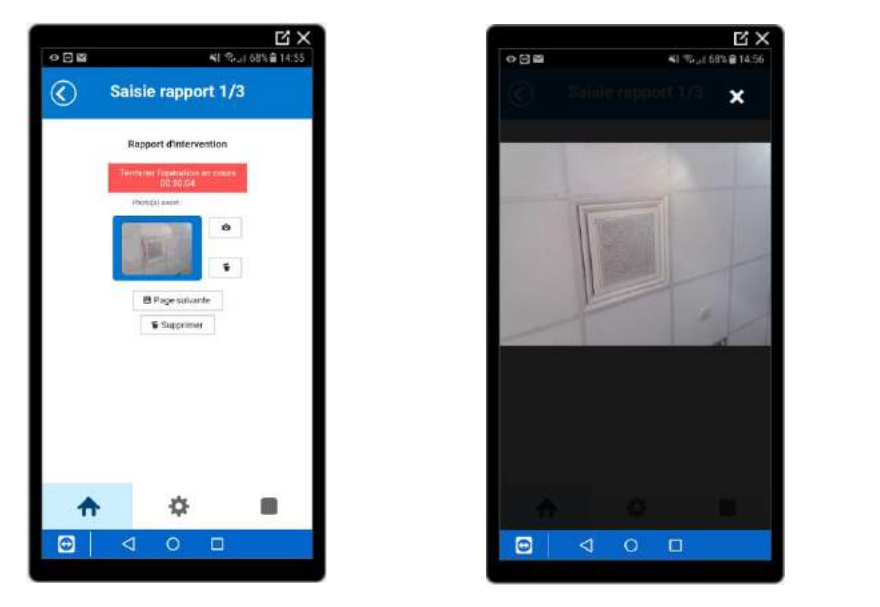

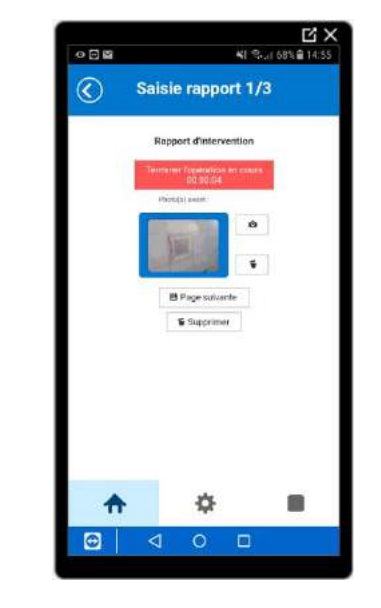

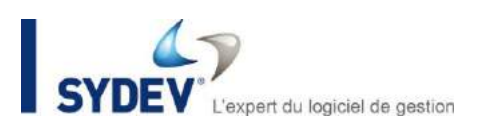

### **4. AUTRES EVOLUTIONS**

- Recherche d'un produit sur TAMZAG pour les rapports d'interventions.
- Possibilité de saisir un article non existant.
- Ajout d'un mode « Chantier » (débloque les rapports de chantier et demandes d'approvisionnement).
- Possibilité d'avoir le mode « Intervention », le mode « Chantier », ou les 2 en même temps.
- Ajout de la possibilité de supprimer les photos avant/après à son rapport d'intervention.
- Ajout d'article : affichage des unités de conditionnement pour les articles TAMZAG (SESAME MOBILE).
- Lors de la validation d'un rapport d'intervention : ajout d'un test pour vérifier que la signature et le niveau de satisfaction sont remplis (SESAME MOBILE).
- Lors de la validation d'un rapport d'intervention : ajout d'un test pour vérifier que la description est remplie (SESAME MOBILE).
- Affichage des numéros de téléphone sans séparateur (SESAME MOBILE).
- Rapport d'intervention : possibilité de visualiser une photo en cliquant dessus (SESAME MOBILE).
- Récupération du champ « Bloc-notes » des articles installés (SESAME MOBILE).
- Actualisation des types de tâche et des articles SESAME lors de la connexion. Elimine les problèmes de données pas à jour qui nécessitaient un vidage du cache (SESAME MOBILE).
- Ajout d'un état terminé / non terminé.